# Energex Electrical Partners Portal

BASS (Booking Appointment Scheduling System) Authorised External Contractors Initial Group Registration User Guide

Energex Limited 22 February 2021

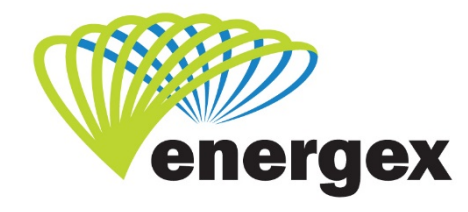

L.V. COVER

Part of Energy Queensland

### **Version Control**

| Version | Date       | Description |
|---------|------------|-------------|
| 1.0     | 22/02/2021 | Initial     |

### **Contact Energex**

**To report loss of supply:** 13 62 62

**For electricity emergencies:** 13 19 62

#### For general enquiries:

energex.com.au custserve@energex.com.au 13 12 53 (7:00am to 5:00pm, Monday to Friday) Telephone interpreter service 13 14 50

Follow us on twitter.com/energex

© Energex Limited 2020

ß Energex and Energex Positive Energy are registered trademarks of
 Energex Limited

Energex Limited ABN 40 078 849 055 GPO Box 1461, Brisbane QLD 4001

### Contents

| First Time Subscription1   |   |  |  |  |
|----------------------------|---|--|--|--|
| Initial Group Registration | 1 |  |  |  |
| Group Manager:             | 2 |  |  |  |
| Member:                    | 2 |  |  |  |

## **First Time Subscription**

For an Authorised External Contractor group working on behalf of Energex, the first time subscription process is slightly different to that of other Electrical Partners (EP) Portal users. To access the EP Portal there is a simple initial group registration process to complete.

The initial Group Registration allows Energex to set your group up correctly in the EP Portal so your staff are able to access and action the correct work types.

Registration to the portal will be required before you can subscribe to a Group or create a new Group. You will need to complete Registration to the EP Portal before you can complete steps 4-9 below.

### **Initial Group Registration**

- 1. Email <u>energexportal@energex.com.au</u> requesting a General Group Application Form.
- Email the completed General Group Application Form to <u>energexportal@energex.com.au</u>. Ensure when you complete the form that the email address you use is the email you wish to register with as this will be used for all notifications.
- 3. Energex will email an Energex Authorisation Code to the nominated contact.
- 4. Login to <u>http://www.energex.com.au/energexportals</u>
- 5. Select Electrical Partners Portal and log in with your username and password.
- 6. Select Create a new Group on the subscription page.
- 7. Enter in the **Group Authorisation Code** that has been sent to the email address you provided Energex. You will need to click on **Check** to validate the authorisation number.

| Electrical Partners Portal Subscription                                                          |        |
|--------------------------------------------------------------------------------------------------|--------|
| Terms and Conditions                                                                             |        |
| I accept the Terms of use for the Energex Portal.                                                | Next>> |
|                                                                                                  |        |
| Other Electrical Partner                                                                         |        |
| ORetailer                                                                                        |        |
| External Contractor                                                                              |        |
| I'm not sure what to select                                                                      |        |
| Are you creating a new Group or joining a Group?                                                 |        |
| Create a new Group                                                                               |        |
| Join a Group using an Energex Group Reference                                                    |        |
| I'm not sure what to select                                                                      |        |
| Enter the Energy External Contractor Group Authorization Code                                    |        |
| Use the correct format of EG00000001 and check that the Group name is correct before continuing. |        |
| Check                                                                                            |        |
|                                                                                                  |        |
|                                                                                                  |        |

8. Tick the box I accept the Terms of Use for the Energex Portal before clicking on Next>>

9. As you are setting up your Group for the very first time, you will need to enter in your business details (refer to the example provided below). Complete all the fields provided and then click on Subscribe>> to continue

As you are setting up your Group for the very first time, the EP Portal will automatically assign the first user to the role of Group Manager.

### **Group Manager:**

- Is responsible for approving, declining or unsubscribing (removing) members from the Group.
- Users who are set up as the Group Manager will receive emails sent from the EP Portal when a user's details change.

#### Member:

• Can review, schedule & notify and complete jobs listed for their group in BASS.

| Subscription Confirmation                                                                                                    |                                                                                                   | As you are the first user, you have been set up as Group |                |
|----------------------------------------------------------------------------------------------------|---------------------------------------------------------------------------------------------------|----------------------------------------------------------|----------------|
| You have successfully subscribed as the Group Manager for Test<br>Important!<br>Your new Energex Group Reference is EGX128<br>Members joining your Group will need to use this reference.<br>The ENERGEX Group Reference can also be found in our My Profile area in the | ie Portal.                                                                                        | Manager fo                                               | or your Group. |
| Ruthi to infor                                                                                                    | This is the Energex<br>reference number that all<br>members will need when<br>joining your Group. |                                                          | Next>>         |

 An ENERGEX Reference Number is provided when you subscribe your Group for the very first time. You must provide this EGX reference number to any members who will be joining your Group.